## **Scotiabank**

## Instructivo De Descarga Certificado AFP

A continuación, te explicamos cómo descargar el Certificado de las últimas 6 o 12 cotizaciones de tu AFP para que evalúen tu caso:

- Ingresa a la Página de tu AFP (Modelo, Habitat, Próvida, Plan Vital, Cuprum o Capital).
- Si no conoces en qué AFP estás, puedes consultar en el siguiente link, sólo con tu Rut. <u>https://www.spensiones.cl/apps/certificados/formConsultaAfiliacion.ph</u> <u>p</u>.
- Recuerda que para ingresas a tu página de AFP lo debes hacer con tu Rut y clave.
- Cuando hayas ingresado a la página de tu AFP, busca la pestaña que diga "Certificados" y luego presiona "Cotizaciones", después selecciona el tipo de cuenta "Cuenta obligatoria" y el período de 6 o 12 meses, según el requerimiento.

| AFP        | Página Web                                                                 |
|------------|----------------------------------------------------------------------------|
| Modelo     | https://www.afpmodelo.cl/AFP/Home.aspx                                     |
| Habitat    | https://www.afphabitat.cl/portalPrivado_FIXWeb/public/login.htm            |
| Provida    | https://afpcl2.provida.cl/ppaf_cl_ws/ppaf_cl_web/PortalLogon               |
| Plan Vital | https://sucursalenlinea.planvital.cl/ingreso                               |
| Cuprum     | https://www.cuprum.cl/wwwcuprum/Login.aspx                                 |
| Capital    | https://www.afpcapital.cl/Paginas/Descarga-Tus-Certificados.aspx?IDList=64 |